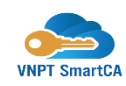

# Bước 1: Tải ứng dụng VNPT SmartCA trên CH Play hoặc Appstore

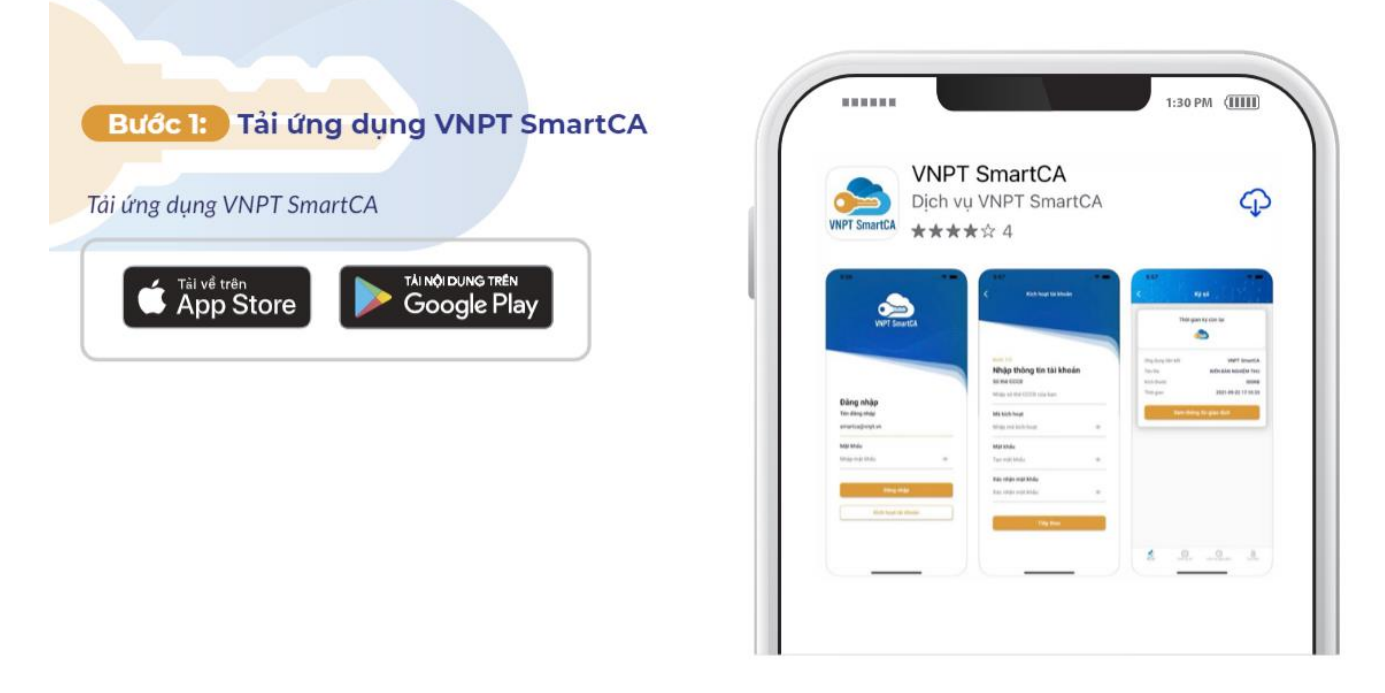

## Bước 2: Chọn gói cước

Người dùng chọn gói dịch vụ theo nhu cầu sử dụng.

Gói Không giới hạn lượt ký: Dành cho các khách hàng cá nhân nhu cầu sử dụng ký số nhiều, thường xuyên sử dụng, thực hiện các giao dịch có yêu cầu ký số.

Gói Giới hạn lượt ký: Dành cho các khách hàng có nhu cầu ký số tần suất không thường xuyên, chỉ khi có nhu cầu thì mới đăng ký mua lượt ký.

Người dùng tải app SmartCA, chọn chức năng **Đăng ký chứng thư số**. Hệ thống hiển thị giao diện danh sách gói dịch vụ SmartCA.

| 50°16:06                                         | .ul 🗢 91         | 5 <sup>2579</sup> 16:08                                                                                                   | .11 🗢 91                             |
|--------------------------------------------------|------------------|----------------------------------------------------------------------------------------------------|--------------------------------------|
| lin_                                             | 🕀 English        | Chọn gói chứn                                                                                                    | ng thư số                            |
| 1/4 Kích hoạt tài khoản<br>Tiếp theo: Tạo mã PIN | n                | <ul> <li>Chứng thư số theo lượt ký</li> <li>Chứng thư số không giới hạ</li> <li>Số lượt ký sẽ theo gói lượt ky</li> </ul> | <b>n lượt ký</b><br>í khách hàng mua |
| Số định danh                                     |                  |                                                                                                    |                                      |
| Nhập số CMND/CCCD/HC/Mã số th                    | uế               | Pay as you sign<br>Thời gian sử dụng                                                                                      | 12 Tháng                             |
| Mã kích hoạt                                     |                  | Phí dịch vụ                                                                                                    | Miễn phí                             |
| Nhập mã kích hoạt                                | 0                |                                                                                                    |                                      |
| Mật khẩu                                         |                  |                                                                                                    |                                      |
| Nhập mật khẩu                                    | 0                |                                                                                                    |                                      |
| Xác nhận mật khẩu                                |                  |                                                                                                    |                                      |
| Nhập xác nhận mật khẩu                           | 0                |                                                                                                    |                                      |
| ✓ Tôi đồng ý với <u>điều khoản sử dụng</u>       | dịch vụ          |                                                                                                    |                                      |
| Kích hoạt lại tài khoản? Đ                       | ăng ký tài khoản |                                                                                                    |                                      |
| Tiếp theo                                        |                  |                                                                                                    |                                      |
| Tổng đài CSKH: 1800 120                          | 60               | Tiếp tụ                                                                                                    | c                                    |

Người dùng click vào gói dịch vụ Chứng thư số theo lượt ký. Chọn vào ô Miễn phí và click nút **Tiếp tục**. Hệ thống chuyển sang giao diện màn hình **Nhập thông tin đăng ký chứng thư số** (mục 2.2.2.)

### Bước 3: Nhập thông tin đăng ký chứng thư số

Người dùng nhập đầy đủ các trường thông tin đang hiển thị trên app.

Lưu ý: Nhập đúng họ tên và số CCCD như trên giấy tờ. Bao gồm vị trí các dấu trên họ tên.

Click nút Tiếp tục.

| Thông tin đăng ký                                                           |                    |
|-----------------------------------------------------------------------------|--------------------|
| 9:41                                                                        | .al 🗢 💳            |
| Thông tin đăng ký chú                                                       | mg thư số          |
|                                                                             |                    |
| CMND dùng với giấy từ                                                       | : Họ tên, Số CCCD/ |
| Thông tin người cả hữa ci                                                   | núma thự cố        |
| Ho táo                                                                      | iang tha so        |
| PHAM THANH VŨ                                                               |                    |
| Số CCCD/CMND/Hồ chiếu                                                       |                    |
| 00101234567                                                                 |                    |
| Loại giấy tờ chứng thực                                                     |                    |
| Chứng minh nhân dân                                                         |                    |
| Quốc tịch                                                                   |                    |
| Việt Nam                                                                    |                    |
| Ngày cấp                                                                    |                    |
| 12/09/2022                                                                  |                    |
| Nơi cấp                                                                     |                    |
| CA Thanh Hoá                                                                |                    |
| Thông tin liên hệ sử dụng c                                                 | hứng thư số        |
| Vui lòng kiếm tra kỹ số điện thoại, en<br>nhận thông tin kích hoạt dịch vụ. | nail chính xác để  |
| Email                                                                       |                    |
| phamngocanh@gmail.com                                                       |                    |
| Số điện thoại                                                               |                    |
| 0978783822                                                                  |                    |
| Địa chỉ liên hệ                                                             | >                  |
| Sử dụng địa chỉ thường trú hoặc nơi là<br>đơn và được hỗ trợ nhanh nhất.    | m việc để nhân hóa |
| Tinh/Thành phố                                                              |                    |
| Hà Nội                                                                      | ~                  |
| Quân/Huyên                                                                  |                    |
| Tây Hồ                                                                      | ~                  |
| Phường Xã                                                                   |                    |
| 10 Thuỵ Khuế                                                                | ~                  |
| Địa chỉ chi tiết                                                            |                    |
| Nhập số nhà, đường, phố                                                     |                    |
|                                                                             |                    |
| Tiếp tục                                                                    |                    |
|                                                                             |                    |
|                                                                             | _                  |

### Thông tin người sở hữu chứng thư số:

- Họ tên: nhập đúng theo họ tên trên giấy tờ CCCD/CMND
- Số CCCD/CMND: nhập đúng số CCCD/CMND như trên giấy tờ
- Loại giấy tờ chứng thực: chọn loại giấy tờ tương ứng
- Quốc tịch: Mặc định Việt Nam
- Ngày cấp: chọn ngày cấp theo ngày cấp trên giấy tờ
- Nơi cấp: nhập nơi cấp theo đúng nơi cấp trên giấy tờ

### Thông tin liên hệ:

- Email: nhập đúng email để nhận mã kích hoạt SmartCA, hợp đồng điện tử và hóa đơn dịch vụ (nếu có)
- Số điện thoại: Nhập đúng số điện thoại thường xuyên sử dụng để nhận được mã kích hoạt SmartCA.

#### Địa chỉ liên hệ:

- Tỉnh/Thành phố: tìm kiếm và chọn tỉnh/thành phố theo địa chỉ sinh sống hoặc nơi làm việc
- Quận/Huyện: chọn quận huyện tương ứng với địa chỉ sinh sống và làm việc
- Phường/Xã: chọn phường xã tương ứng với địa chỉ sinh sống và làm việc
- Địa chỉ chi tiết: Nhập địa chỉ chi tiết theo số nhà, đường

#### Bước 3: Thanh toán

Hệ thống hiển thị thông tin đơn hàng. Click nút **Thanh toán** để bắt đầu thanh toán. Click nút Quay lại về màn hình giao diện 2 mục 2.3.2.

### Hướng dẫn các bước thanh toán qua ví VNPT Money

|                       | uich vù          |                                                        |                    |                         |                        |
|-----------------------|------------------|--------------------------------------------------------|--------------------|-------------------------|------------------------|
| martCA Cá nhân Cơ bản | 1 năm            | an ann a state ann an an an an an an an an an an an an |                    | Đãng nhập tá            | ài khoàn VNPT Money    |
| hời gian sử dụng      | 12 Tháng         | Mua lượt ký S                                          | martCA             |                         |                        |
| ơn giá                | 100.000 <u>đ</u> | ✓                                                      |                    |                         |                        |
| nành tiền             | 100.000 <u>đ</u> | Phương thức thanh toán                                 | VNPTWALLET         | So diện thoại           |                        |
|                       |                  | Phí giao dịch                                          | Miễn phí           | 0947106912              |                        |
|                       |                  | Phương thức thanh toán                                 |                    | Mật khẩu                |                        |
|                       |                  | VNPT Money                                             | ~                  | •••••                   |                        |
|                       |                  | Ví VNPT Pay Mobile                                     | a Money            | Mã Captcha              |                        |
|                       |                  |                                                        |                    | d7chp                   | d7chp                  |
|                       |                  | Thẻ thanh toán quốc tế                                 | ><br>Naân hàng >   | Tôi đồng ý với các điểi | u khoản tại VNPT Money |
|                       |                  | -                                                      |                    |                         |                        |
| ing thanh toán        |                  | Bạn chưa có Tài khoản VNPT<br>đây                      | Money? Đăng ký Tại |                         | Tiếp tục               |

## Hướng dẫn Thanh toán qua thẻ ATM và Tài khoản ngân hàng

Chọn hình thức Thẻ ATM và Tài khoản ngân hàng

Chọn 01 Ngân hàng đã đăng ký thẻ. Đảm bảo số dư trong tài khoản đủ để thanh toán phí dịch vụ.

Nhập đúng thông tin được yêu cầu trên màn hình. Tùy theo ngân hàng sẽ cho phép thực hiện 1 thanh toán bằng một hoặc nhiều hình thức:

- Qua số tài khoản
- Qua số thẻ
- Qua tên đăng nhập

| or 16:31           |                                                      | all 🗢 89                                                                                                    | 50 <sup>69</sup> 16:32                                       | .ıl ≎ 89                               |
|--------------------|------------------------------------------------------|----------------------------------------------------------------------------------------------------|--------------------------------------------------------------|----------------------------------------|
|                    | hanh toàn đ<br>UCHER<br>20K san trai<br>20K san trai | No. 20 And 1 And 2 And 2 | VNPT<br>WONEY                                                | in dơn hàng                            |
| ☆мв                | <b>₩</b> VPBank                                      | MAGRIBANK                                                                                                    | Thông tin Tài khoản/ Thẻ ng                                  | ội địa                                 |
| ACB                | OOCB                                                 | VietinBank                                                                                                    | Ngân hàng TMCP Sài G                                         | òn - Hà Nội (SHB)                      |
| BIDV&              | COCEAN BANK                                          | <b>VTP</b> Bank                                                                                                    | Hình thức thanh toán                                         |                                        |
| Vietcombank        | HDBank                                               | O DONGA Bank                                                                                                    | Số thẻ<br>9704431019378857                                   |                                        |
|                    | SHB                                                  | LienVietPostBank                                                                                                    |                                                              |                                        |
| 🞇 SeABank          | IVB                                                  |                                                                                                    | Ap dụng tiêu chuẩn bảo mật PC<br>VNPT Money cam kết không lư | I DSS & Geotrust SSL<br>1 thẻ của bạn. |
| Bạn chưa có Tài    | khoản VNPT Mơ<br>đây                                 | oney? Đăng ký Tại                                                                                                    |                                                              |                                        |
| Số tiền thanh toán |                                                      | 100.000 đ                                                                                                    | Số tiền thanh toán                                           | 100.000 đ                              |
|                    | Тіếр Тụс                                             |                                                                                                    | Thanh To                                                     | Dán                                    |

Sau khi Thanh toán thành công, hệ thống khởi tạo tài khoản SmartCA theo thông tin đăng ký của khách hàng.

Trên app hiển thị thông báo Khởi tạo dịch vụ thành công.

Click nút Kích hoạt tài khoản để thực hiện tiếp các bước Kích hoạt.

# Bước 4: Giao diện 4 Kích hoạt và nộp hồ sơ

### Nhập thông tin kích hoạt

Hệ thống thực hiện gửi mã kích hoạt SmartCA qua sms/email của người dùng.

Người dùng click nút Kích hoạt tài khoản. Hệ thống hiển thị giao diện Kích hoạt tài khoản.

| 9 <sup>4</sup> 11:09 #1!! 46 🚱                                                            | <b>16:41 .11 ? 83</b>                                                                                                    |
|-------------------------------------------------------------------------------------------|----------------------------------------------------------------------------------------------------|
| ← Xác nhận đơn hàng                                                                       | ⊕ English     Control English     Control English     Con |
|                                                                                           | Số định danh                                                                                                    |
|                                                                                           | 03919702322 ×                                                                                                    |
|                                                                                           | Mã kích hoạt                                                                                                    |
|                                                                                           | ••••• ©                                                                                                    |
| Khởi tạo dịch vụ thành công                                                               | Mật khẩu                                                                                                    |
| Hệ thống đang khởi tạo dịch vụ. Kết quả khởi tạo sẽ được gửi<br>qua email của khách hàng. |                                                                                                    |
| Vui lòng chuẩn bị giấy tờ CCCD/CMND/Hộ chiếu để thực hiện<br>nộp hồ sơ cấp chứng thư số!  | Xác nhận mật khẩu                                                                                                    |
| Kích hoạt tài khoản                                                                       | ······ ©                                                                                                    |
|                                                                                           | 🗹 Tôi đồng ý với <u>điều khoản sử dụng dịch vụ</u>                                                                                                    |
|                                                                                           | Kích hoạt lại tài khoản? Đăng ký tài khoản                                                                                                    |
|                                                                                           | Tiếp theo                                                                                                    |
|                                                                                           | Tổng đài CSKH: 1800 1260                                                                                                    |

Người dùng thực hiện nhập thông tin như yêu cầu trên app và click nút Tiếp theo.

Hệ thống kiểm tra thông tin, nếu đúng thông tin chuyển sang giao diện nộp hồ sơ giấy tờ

Trường hợp sai thông tin (số giấy tờ, mã kích hoạt) người dùng kiểm tra và nhập lại đúng thông tin SmartCA đã gửi về mail/sms.

## Chụp ảnh giấy tờ và xác minh khuôn mặt

App SmartCA hiển thị nội dung hướng dẫn chụp giấy tờ. Click nút Tiếp theo để bắt đầu quá trình quay góc cạnh và chụp ảnh giấy tờ.

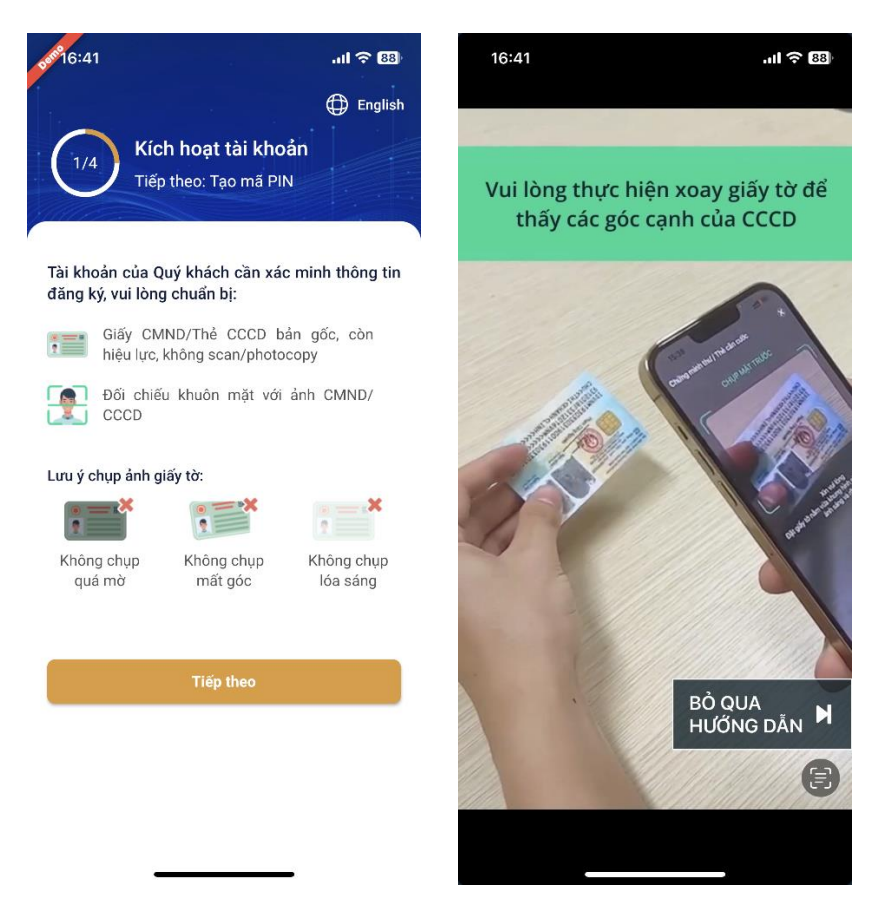

Người dùng xem hướng dẫn và thực hiện quay góc cạnh giấy tờ như hướng dẫn trong video.

Lưu ý: Bắt buộc quay góc cạnh giấy tờ từ mặt trước ra mặt sau trước khi chụp ảnh mặt trước, mặt sau.

Người dùng thực hiện chụp ảnh mặt trước, chụp ảnh mặt sau như hướng dẫn trên app

Click nút Tiếp theo để chuyển bước Quay video khuôn mặt

Click nút Chụp lại để thực hiện lại bước chụp ảnh giấy tờ

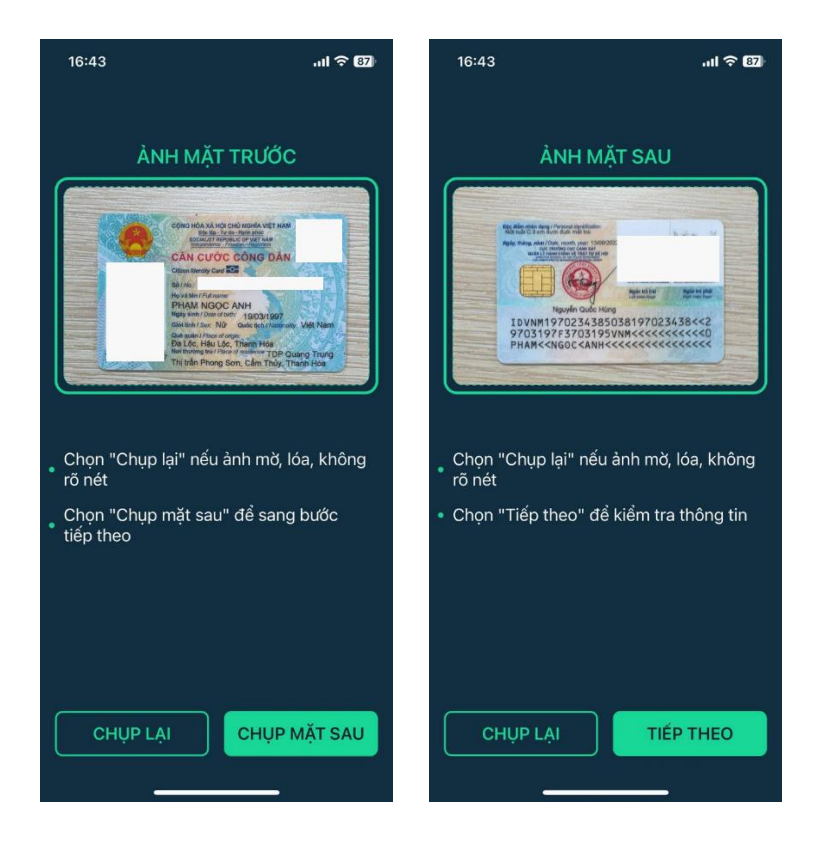

Người dùng thực hiện xác thực khuôn mặt xa gần, đảm bảo khuôn mặt vừa khung hình trên app.

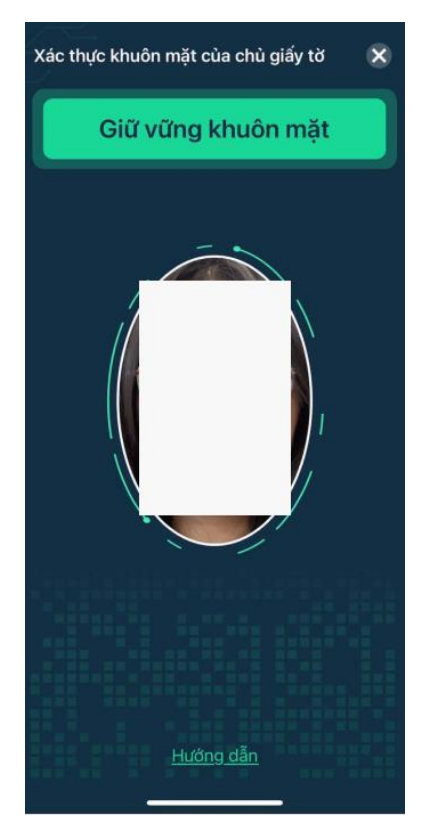

Sau khi hoàn tất các bước chụp ảnh, quay video, hệ thống sẽ thực hiện kiểm tra xác thực hồ sơ. Nếu hồ sơ hợp lệ, chuyển bước ký hợp đồng điện tử

Nếu hồ sơ không hợp lệ, hệ thống chuyển về màn hình Nhập thông tin kích hoạt, người dùng nhập lại thông tin và thực hiện lại eKYC.

Lưu ý: chỉ được phép eKYC sai tối đa 03 lần.

### Ký hợp đồng điện tử

Người dùng tích chọn đồng ý và click Bắt đầu Ký điện tử

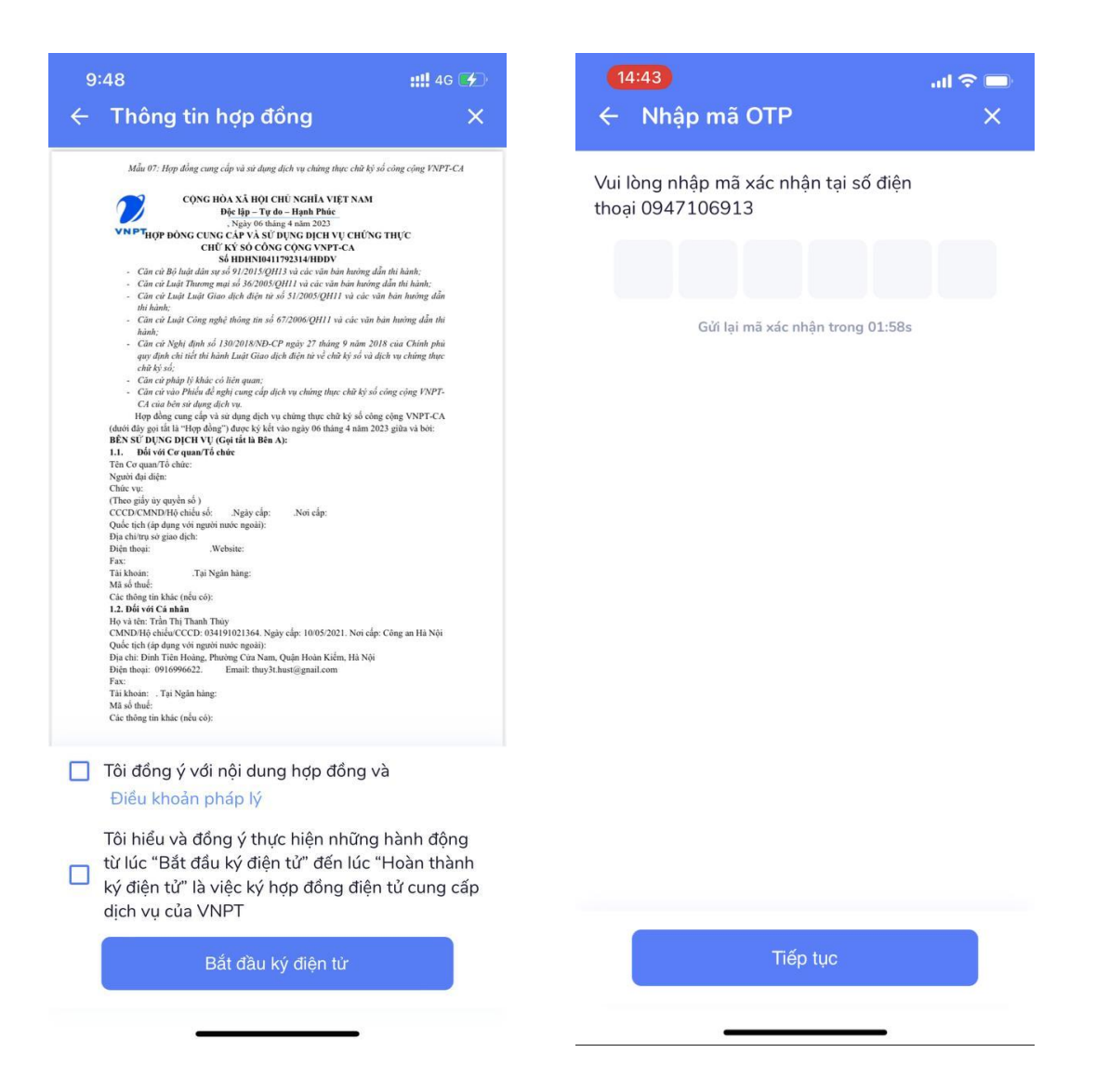

| 14:43l ≎ ■<br>Thông tin chữ ký điện tử X                                                                | <mark>(14:43)</mark> I 奈 ➡<br>Thông tin hợp đồng  |
|----------------------------------------------------------------------------------------------------|---------------------------------------------------|
| Vui lòng vẽ chữ ký của bạn vào ô dưới đây. Thông tin này<br>sẽ được sử dụng làm chữ ký điện tử cho bạn. | Thành công!<br>Hợp đồng đã được ký điện tử        |
| Tiếp tục                                                                                                | <section-header><image/><image/></section-header> |
| Vẽ lại chữ ký                                                                                           | Kết thúc                                          |
|                                                                                                    |                                                   |

Nhập OTP được gửi về sms và vẽ chữ ký điện tử. Cuối cùng Click nút Kết thúc.

# Chờ duyệt cấp chứng thư số

Nhập mã PIN và chờ Duyệt cấp chứng thư số

| 16:44                                                                                 | ııl <b>२ 87</b>                                       | 500 <sup>68</sup> 17:01                           | .⊪ ≎ 85                                                                 |
|---------------------------------------------------------------------------------------|-------------------------------------------------------|---------------------------------------------------|-------------------------------------------------------------------------|
| 2/4 <b>Tạo mã PIN</b><br>Tiếp theo: Kích                                              | ⊕ English<br>hoạt cặp khóa                            | 3/4 Khởi Tiếp th                                  | English<br>tạo cặp khóa<br>eo: Ký biên bản nghiệm thu                   |
| Mã PIN được sử dụng để bảo                                                            | vệ chữ ký số của bạn.                                 |                                                   |                                                                         |
| Khởi tạo mã PIN                                                                       | $\cdot$ $\cdot$ $\cdot$                               | u Quản lý y<br>S lịch sử gi                       | êu cầu ký số,<br>ao dịch                                                |
| Xác nhận mã PIN                                                                       | $\cdot$ $\cdot$ $\cdot$                               |                                                   |                                                                         |
| Để bảo vệ mã PIN của bạn v<br>có hỗ trợ sinh trắc học và kíc<br>Sử dụng sinh trắc học | ui lòng sử dụng thiết bị<br>n hoạt tính năng này<br>) | VNPT SmartCA<br>quý khách, vui<br>thẩm định hồ sơ | đã tiếp nhận hồ sơ của<br>lòng chờ VNPT SmartCA<br>và cấp chứng thư số. |
| Tiếp the                                                                              | :0                                                    | Tổng đ                                            | 5i CSKH: 1800 1260                                                      |
| Tổng đài CSKH:                                                                        | 1800 1260                                             |                                                   |                                                                         |

## Bước 5: Ký Biên bản nghiệm thu

Sau khi VNPT Thẩm định và Duyệt hồ sơ cấp chứng thư số, app SmartCA sẽ hiển thị thông báo Đã duyệt cấp chứng thư số.

Click nút Xác nhận ký số và nhập mã PIN hoặc sử dụng sinh trắc học để ký xác nhận nghiệm thu.

Click nút Xem tài liệu để xem thông tin chứng thư số.

| A 17:09                                                                 | .ul 🗢 🐼          | 5er 15:14                                                                                                    | •11 4G 🔲                                                                                                    |
|-------------------------------------------------------------------------|------------------|----------------------------------------------------------------------------------------------------|----------------------------------------------------------------------------------------------------|
| Thông tin chứng thư số<br>Chứng thư số của Quý khách<br>cấp bởi VNPT-CA | now<br>n đã được | 4/4 Ký b                                                                                                    | English<br>iên bản nghiệm thu                                                                                                    |
| Thời gian yêu cầu:<br>13/01/2023 05:09 CH                               |                  | ← BIÊN BẢN                                                                                                    | N NGHIỆM THU.pdf                                                                                                    |
| Tên ứng dụng liên kết:<br>VNPT SmartCA                                  |                  | CỘNG HỎ,<br>Dị                                                                                                    | ۲/1<br>x xã hội chủ nghĩa việt nam<br>bịc lập-Tự do-Hạnh Phúc                                                                      |
| Tên file:<br>BIÊN BẢN NGHIỆM THU pdf                                    |                  | XÁC NHẬN NG<br>(Lưu vào Hồ sơ thư                                                                                                    | HIỆM THU DỊCH VỤ VNPT SMARTCA<br>ê bao theo Hợp đồng số HDHPG0044642314)                                                           |
| Kích thước:<br><b>300KB</b>                                             |                  | VNPT xin trần trọng cảm on khách hàng<br>Để chính thức sử dụng địch vụ, Quý khá<br>cụ thể như sau:<br>1. Thông tin địch vụ VNPT SmartC                                                                                                    | đã tin tưởng và đăng ký sử dụng dịch vụ VAPT SmartCA.<br>ch hàng vui lông ký số xác nhận các thông tin địch vụ đã cung cấp.<br>'A: |
| Mô tả giao dịch:<br><b>Ký biên bản nghiệm thu</b>                       |                  | <ul> <li>Serini: 54010101255(2124)BB/H52</li> <li>Ten kihch hing, Physi M. Sype Anh</li> <li>Tai khoai ký dv. PIDHPG149027</li> <li>MSTCCMTCCCD: 12902714</li> <li>Ngaly kit nila: 1301/2023 09:23:0</li> <li>Ngaly kit nila: 1301/2023 09:23:4</li> <li>Göi dich vy. VNPT SmartCA 12</li> <li>Xác nhận của khách hàng:</li> <li>Tôi đã kiếm tra và xác nhận thông tin dịc</li> </ul> | lanf5483a<br>0<br>0<br>háng<br>h vụ VNPT SmartCA được cung cấp là chính xác.                                                       |
| Xác nhận ký số                                                          |                  |                                                                                                    | KÝ XÁC NHẬN $(K \hat{y}  s \hat{s})$                                                                                               |
| Xem tài liệu                                                            |                  |                                                                                                    |                                                                                                    |
| Tổng đài CSKH: 1800 1260                                                |                  | _                                                                                                    |                                                                                                    |

## Bước 6: Đăng ký tài khoản chữ ký số trên cổng dịch vụ công quốc gia.

Để sử dụng trên trang Dịch vụ Công, Công dân tiến hành vào <u>https://dichvucong.gov.vn/p/home/dvc-trang-chu.html</u>, thực hiện Đăng ký, chọn VNPT SmartCA

| dichvucong.gov.vn/p/h | ome/dvc-trang-ch | u.html               |                                         |                                             |                               |                                |                            |
|-----------------------|------------------|----------------------|-----------------------------------------|---------------------------------------------|-------------------------------|--------------------------------|----------------------------|
| M https://mail.google | G ONLINE OFFICE  | 🔅 Women's Sunglasse. | . 🚱 Cẩm nang dịch vụ                    | 🎫 Niên giám Thống k 🐽 Flick                 | : Kho ảnh của 🛛 🚾 Chương trìn | nh Kế to 🔘 Trang qua tang KM 📢 | 🔰 Laban.vn – Danh bạ 🍯 Thu |
|                       |                  | Két női, cung        | DỊCH VỤ CÔNG<br>cấp thông tin và dịch v | <b>HQUỐC GIA</b><br>ụ công mọi lúc, mọi nơi |                               | Đăng k                         | ý Đăng nhập                |
|                       | â                | Giới thiệu Thố       | òng tin và dịch vụ                      | Thanh toán trực tuyế                        | n Phản ánh kiến n             | ighị Thủ tục hành chíi         | nh Hỗ trợ                  |
| 1200                  |                  | SIL MILLISI-I        | 1                                       |                                             | N N                           | 1                              | เสมแบบสมาล                 |

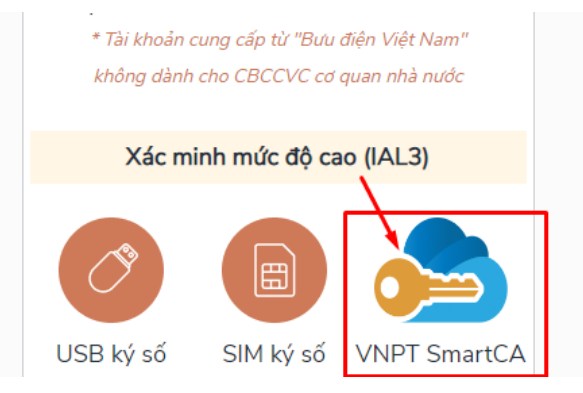

Bước 7: Nhập thông tin đăng nhập là số CCCD & MK → Hệ thống yêu cầu Xác thực

SmartCA, lúc này Công dân đăng nhập vào app VNPT SmartCA trên điện thoại thực hiện ký số - màn hình Dịch vụ Công sẽ xuất hiện tên Công dân như sau là thành công:

| VNPT SmartCA                                                         | Cổng Dịch vụ công quốc gia                                                                                               |
|----------------------------------------------------------------------|----------------------------------------------------------------------------------------------------|
| Đăng nhập                                                            | Ket no, cang cap thong this valuen vy cong monot, me nor                                                                 |
| Tên đăng nhập                                                        | Đăng ký                                                                                                    |
| þ491840 <b></b>                                                      | Vui lòng chọn phương thức đăng ký                                                                                        |
| Mật khẩu                                                             | <ul> <li>Công dân O Doanh nghiệp</li> <li>Cơ quan nhà nước</li> </ul>                                                    |
|                                                                      | Xác minh mức độ trung bình (IAL2)                                                                                        |
| Nhớ thông tin đăng nhập Quê                                          | mật khẩu? Xác thực SmartCA                                                                                               |
|                                                                      | Vui lòng kiểm tra và xác nhận giao dịch trên ứng dụng di động!                                                           |
| Đăng nhập                                                            |                                                                                                    |
| dichvucong.gov.vn/p/home/dvc-trang-chu.html?code=b6dcea8b-c7e2-3bae- | e80-4485194a430f8:session_state=5c174096750b04d7c35137cd0788c6e630c80c4966b72cf7a6f79fe89f42eaa.D3O8A5-RHzuvKpjoH-0bsA   |
| 🙌 https://mail.google 🌀 ONLINE OFFICE 🔅 Women's Sunglasse 📀 Cẩm r    | ang dịch vụ 💿 Niên giảm Thông k 🐽 Flickr: Kho ảnh của 🦉 Chương trình Kế to 🕚 Trang qua tang KM 🔮 Laban.vn – Danh bạ 😝 Tr |
| Két női, cung cấp thông                                              | Ų CÔNG QUỐC GIA<br>lín và dịch vụ công mọi lúc, mọi nơi                                                                  |
| 🎓 Giới thiệu Thông tin vi                                            | dịch vụ Thanh toán trực tuyến Phản ánh kiến nghị Thủ tục hành chính Hỗ trợ                                               |